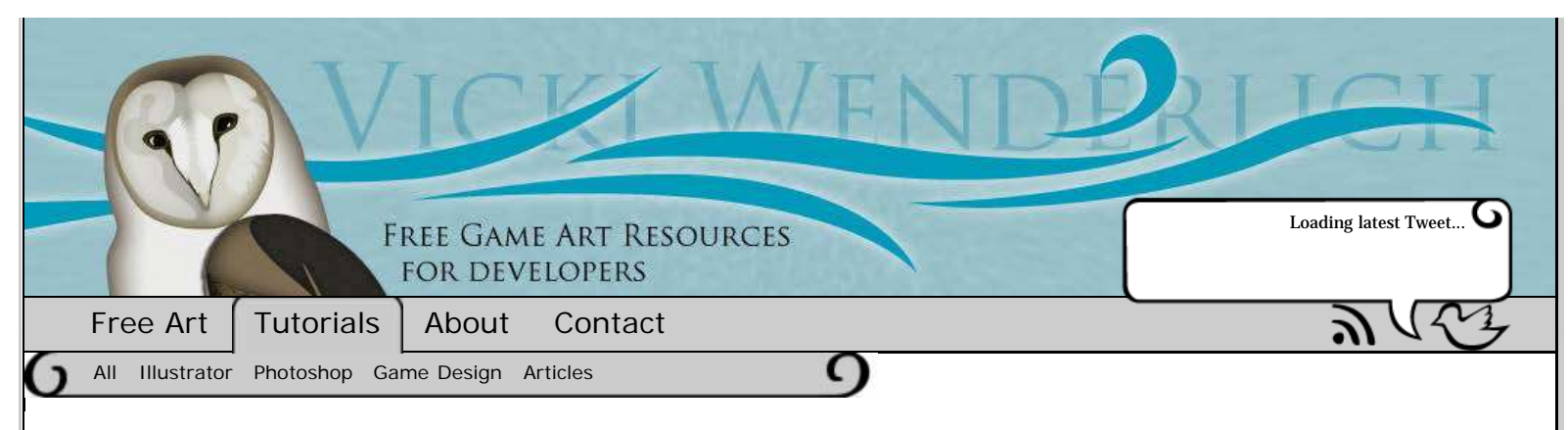

12 AUGUST 2011

# How To Use The Pen Tool In Illustrator Tutorial: Part 3/3

#### Tweet 2

This is Part 3 in a three-part tutorial covering the basics of the Pen tool in Adobe Illustrator. Find <u>Part 1 here</u> and <u>Part 2 here</u>.

In Parts 1 and 2, you learned how to make straight lines with the Pen tool, how to make curvy lines, how to edit the anchor points and handles both during and after creating the shape, and how to combine shapes and edit their points.

In this last section of the tutorial, you will practice your Pen skills and create the cute kitten that will go inside your mug!

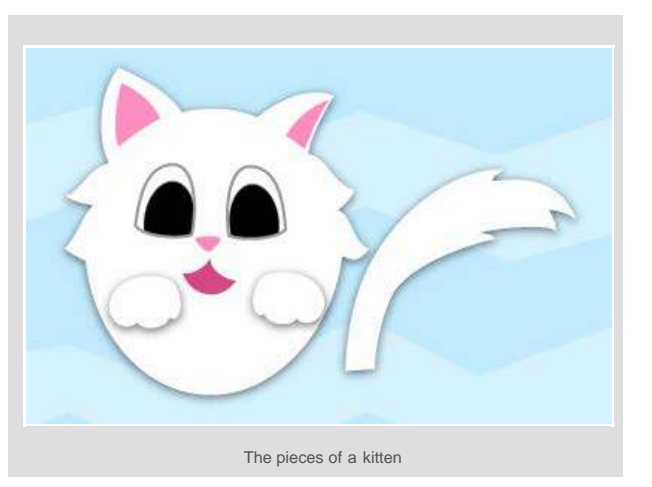

## Part 3: Making The Kitten

The kitten is made up of a body/head, two paws, and a tail. The body/head shape has added features like eyes, pink inner ears, a mouth, and a nose. Let's start with the body/head.

## **Kitten Body**

#### Make The Basic Body Shape

| LAYERS |             | - |
|--------|-------------|---|
| •      | Layer 3     | 0 |
|        | w 💽 Layer 2 | 0 |
|        | Mug Front   | 0 |
|        | Mug Back    | 0 |
|        | ► 🗿 Handle  | 0 |
| •      | Layer 1     | 0 |

First, lock the mug layer and hide it by clicking the eye icon next to Layer 2.

Create a new layer for our cat.

## About Vicki Wenderlich

I am an indie artist and illustrator. I create <u>iPhone apps</u> with my husband, who runs an <u>iPhone</u> <u>tutorial blog</u>.

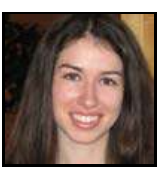

You can also find me on my <u>personal</u> blog, where I talk about a wider variety of topics: favorite animals, latest projects, personal updates, and occasionally dragons.

Follow me on <u>Twitter</u>, where I tweet on topics related to graphic design in games and iPhone apps!

## **Recent Tutorials**

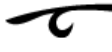

Four Ways to Deal With the Longer iPhone 5 screen

How To Recolor Artwork For Your Game

iPhone 5 Basic Screen Component Dimensions

Want Some Free Art? Submit Your Idea!

App Icon Size Reference Chart

<u>iPhone & iPad Basic Screen Component</u> <u>Dimensions – Updated For Retina</u>

## Recent Free Art

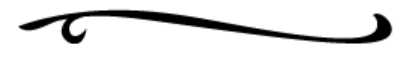

Free Game Art: Letter Tiles

<u>iPhone iPad Desktop Wallpaper:</u> <u>December 2012: Penguin Ornaments!</u>

Free Art: Winter Holiday Icons!

Free Game Art: Repeatable Background – Night Meadow

Free Game Art: D Pad and Buttons

iPhone iPad Desktop Wallpaper: November 2012: Stingray

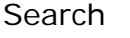

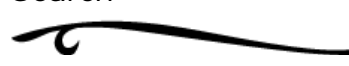

#### Drag Out An Ellipse

The cat body is mostly oval in shape, and I've learned that it is best to have a guideline for shapes rather than try to freehand them.

Select the Ellipse tool (shortcut L).

Drag out an oval similar to the one as shown.

This will be our guideline for the major shape of the cat body/head.

Search for:

## Support This Site

Like the tutorials and free art on this site? Please help support future

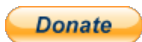

content!

This ellipse will help us get the right shape for the kitten

### Lock The Ellipse

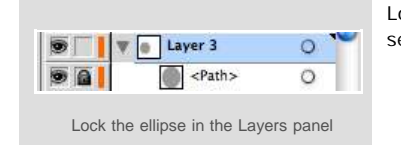

Lock the ellipse layer in the Layers panel so that you don't accidentally select and move it.

#### **Place First Anchor**

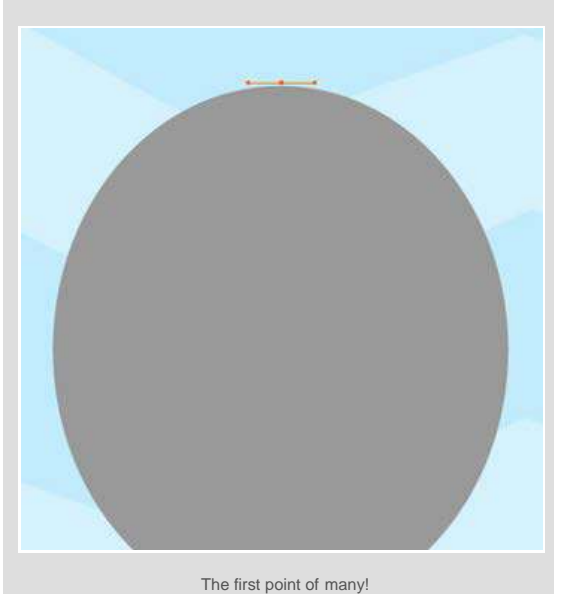

Select the Direct Selection tool (shortcut A) and then the Pen tool (shortcut P).

Remember that when pressing Command while using the Pen tool, it uses your last selection tool and we want that to be the Direct Selection tool.

Click and drag at the top of the oval.

This will be the top of the cat's head between the ears.

Don't make the handles too big – the ears are close by.

#### Place, Edit, & Convert Anchors

Click and drag to the left of the first point, following the curve of the oval.

Press Option (Alt) and drag the left-most handle up, creating a sharp point. This will be the corner of your ear.

Click and drag where the top of the ear will be, and convert that point to a sharp one as shown.

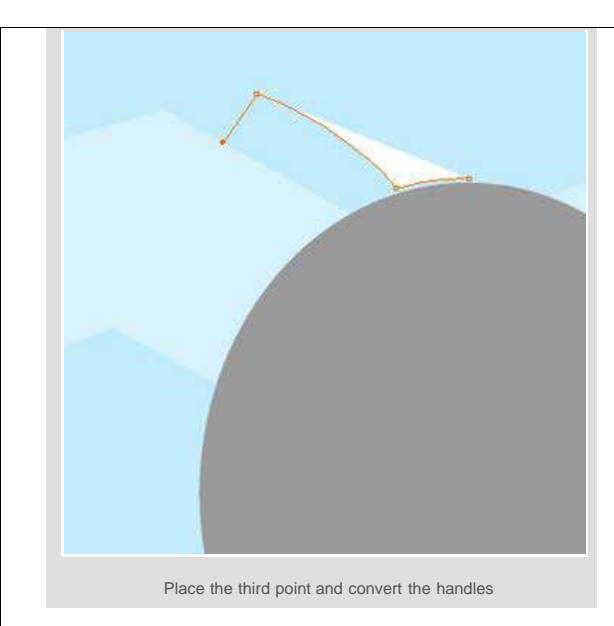

#### **Continue Placing Points**

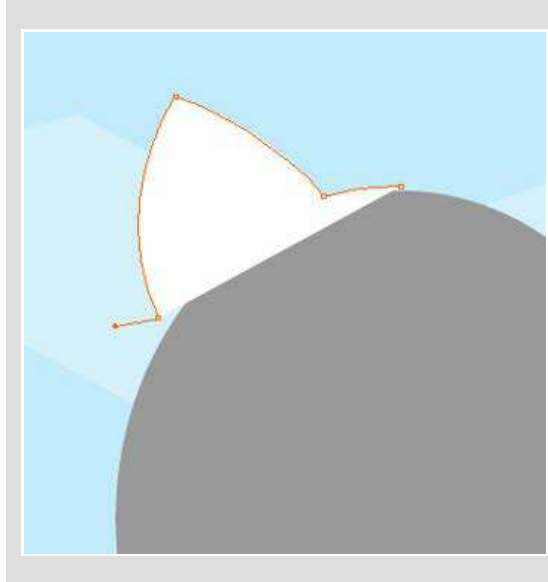

Click and drag to create a third point down at the bottom of the ear.

Convert it as usual by holding down Option (Alt) and dragging one of the handles.

Notice that our cat shape is overlapping the oval. This will become a problem when it covers even more of the oval, since we are trying to follow the oval shape.

Finished the ear, move on to the fur!

### Lower Cat Body Opacity

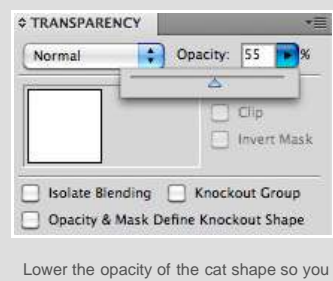

Go to the Transparency panel and lower it to around 50%. This way you can see your new shape as well as the old one below it.

Lower the opacity of the cat shape so you can see the oval

#### Make Cat Fur

Now we will start making the fur part of the cat.

Click and drag to the left of the oval, making sure your anchor points and handles are as shown.

Convert the point, dragging the leftmost anchor

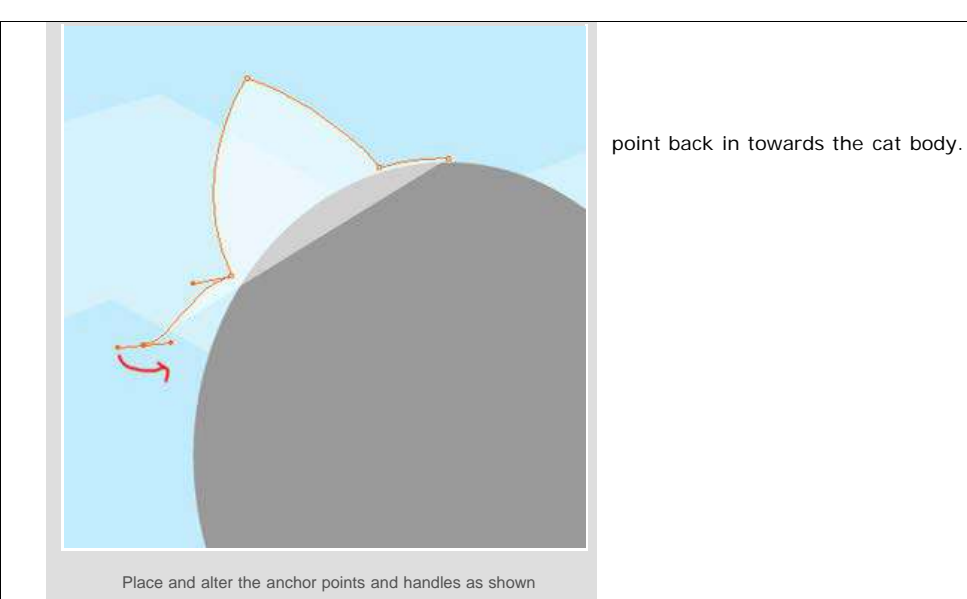

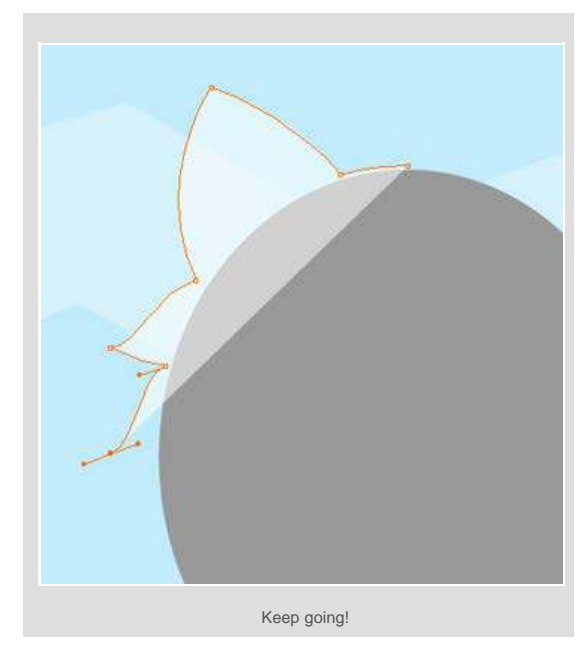

Click and drag close by the oval again.

Convert the anchor point and continue, making another tuft of fur.

#### **Round The Body**

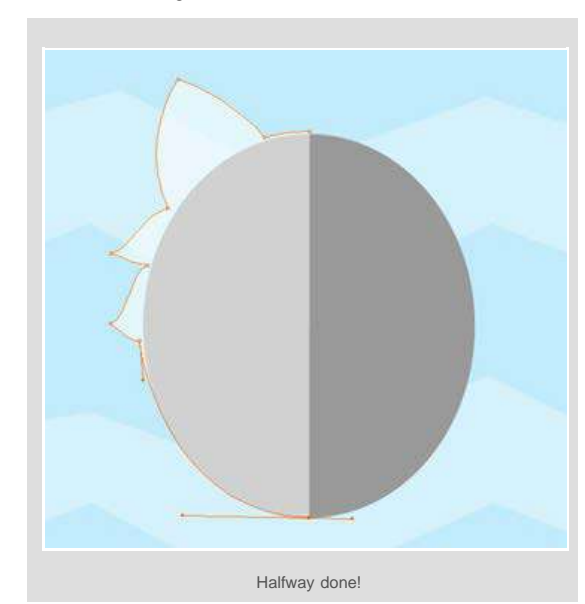

When done with the second tuft of fur, click and drag down at the bottom of the oval, as shown.

You are halfway done!

#### Finish The Shape

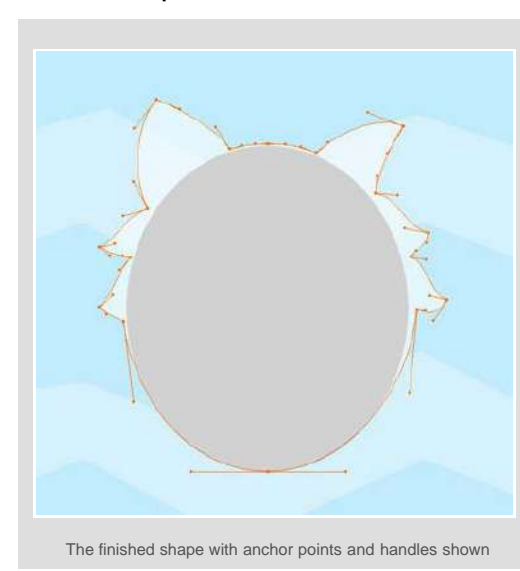

Continue placing points and converting them, controlling the handles as you go. When you are finished, you should have a shape like the one here.

If you ever accidentally switch away from the Pen tool, you can resume drawing your shape by switching back to the Pen tool and then clicking and dragging the last point you created.

Your cursor when you mouseover the last point should have a straight diagonal line pop up to the right of it – this tells you that if you click there, your shape will be continued rather than starting a new shape.

**Raise Opacity And Hide Oval** 

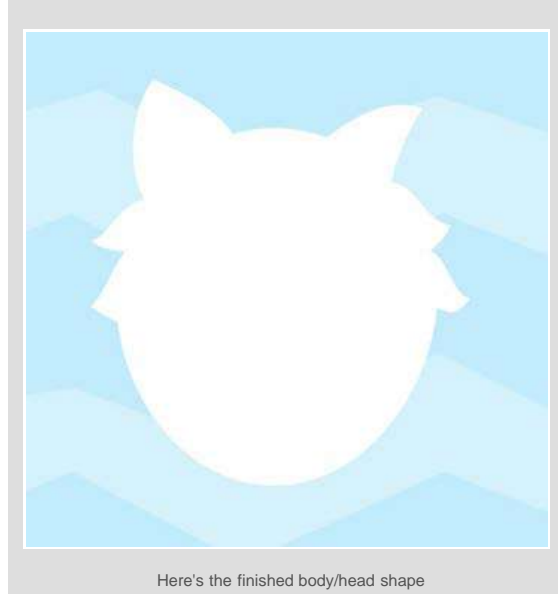

Raise the opacity of your cat body shape back to 100%.

Hide the grey oval in the Layers panel by clicking the eye icon next to it.

There is the finished body/field

## **Adding Details**

#### Inner Ear Shapes

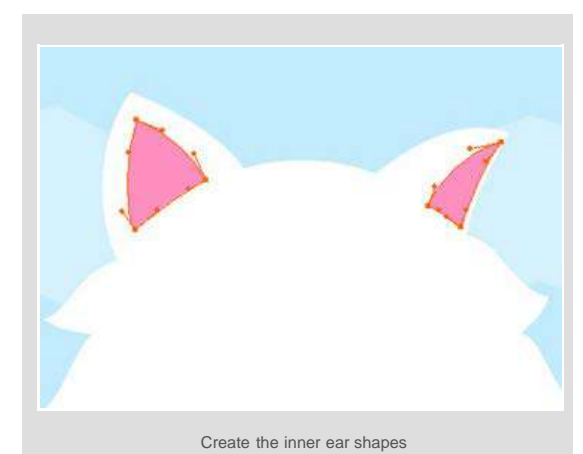

Switch to the Direct Selection tool (Shortcut A) and click somewhere off your cat body to deselect it. Click the lighter pink swatch.

Choose the Pen tool again (shortcut P – have you memorized it yet?).

For each inner ear shape, place and convert three anchor points, moving the handles into the positions shown to the left.

### Make An Eye

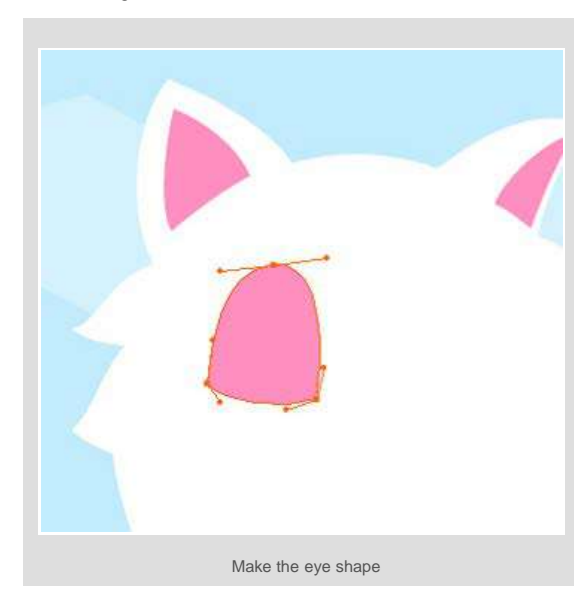

#### Copy The Eye

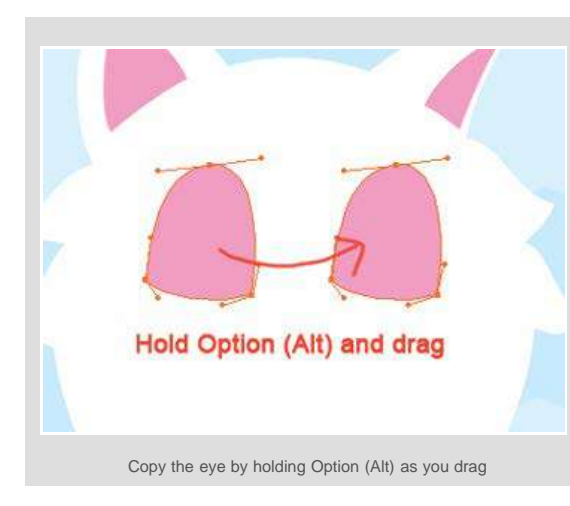

When you are finished with it, switch to the Selection tool (shortcut V).

Create an eye shape as shown with three points.

Hold down Option (Alt) and drag the eye shape to the right to create a copy.

### Reflect The Second Eye

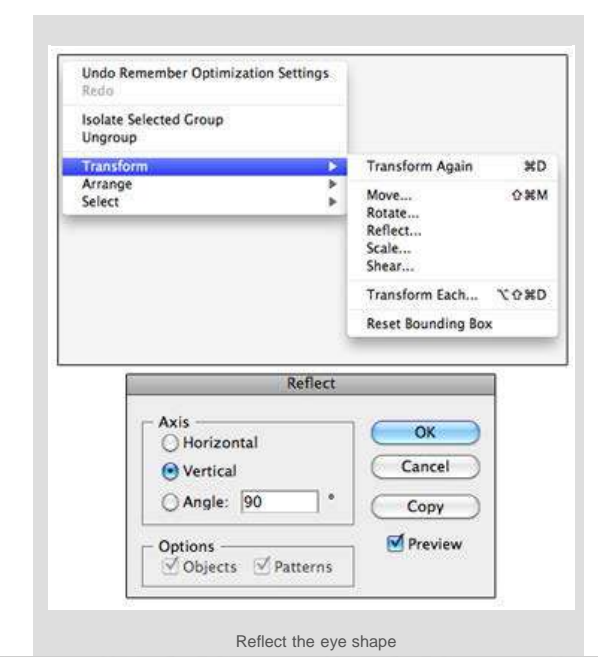

Right-click and select Transform>Reflect.

Select Vertical, and click OK.

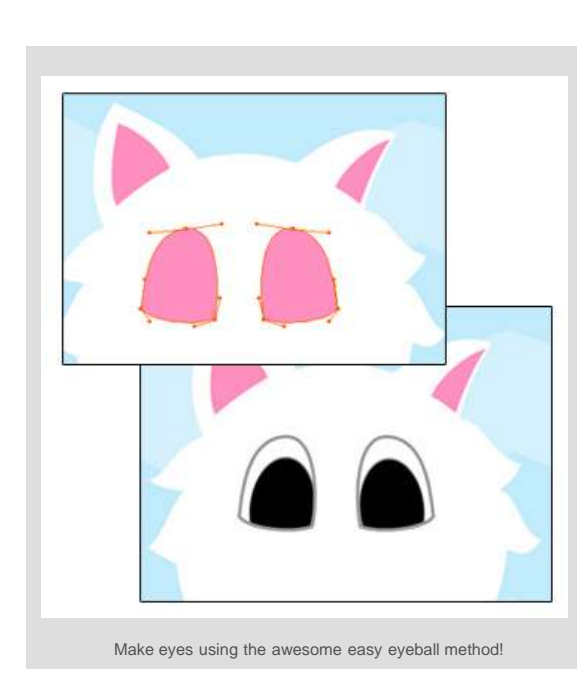

Create The Nose

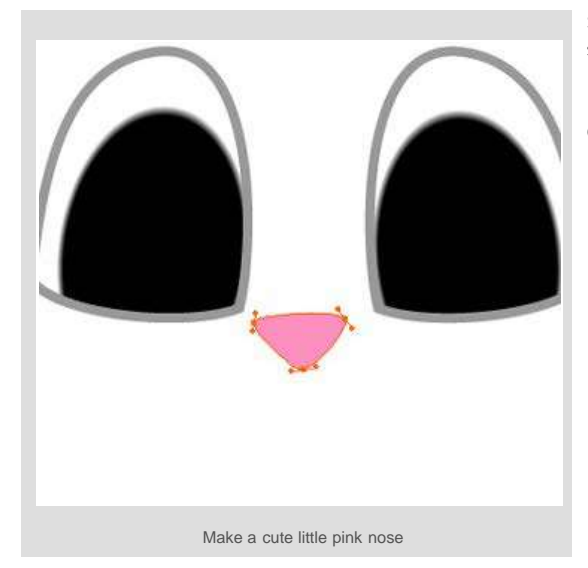

**Create The Mouth** 

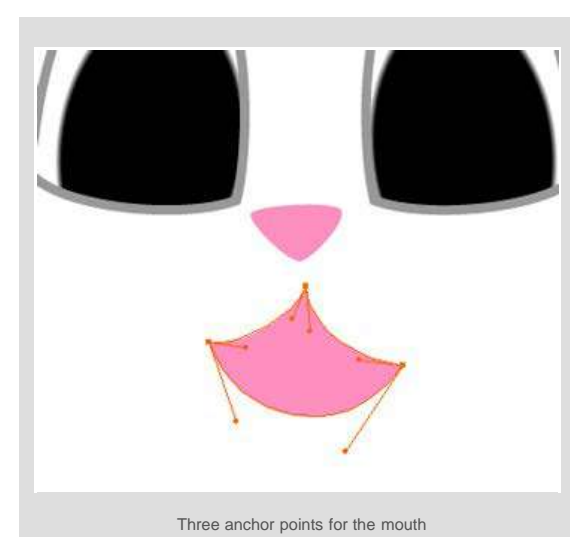

Follow the steps in the <u>Awesome Easy Eyeball</u> <u>Tutorial</u> to make these shapes into eyes.

They have a 2 point medium grey stroke.

Switch back to the Pen tool and create the nose shape.

It has three smooth anchor points as shown.

Give it the light pink fill.

Now make the cat mouth.

These anchor points are all sharp, so convert the handles as you make the shape.

When finished, go to the Appearance panel and select the Fill. Click the darker pink swatch in the Swatches panel.

### Group The Cat Layers

| 9     | 🛛 🐨 Layer 3                                                                                                    | 0          |
|-------|----------------------------------------------------------------------------------------------------|------------|
|       | Alternative statement of the second second secon | 0          |
|       | Alto <                                                                                                    | 0          |
|       | <pre><path></path></pre>                                                                                                    | O =        |
| •     | Ath>                                                                                                    |            |
| •     | <pre><path></path></pre>                                                                                                    | O =        |
| •     | Path>                                                                                                    |            |
| •     | <pre><path></path></pre>                                                                                                    | O E        |
| •     | 📘 🕨 📴 Layer 2                                                                                                    | 0          |
| •     | Layer 1                                                                                                    | 0          |
|       | 🗑 💀 Layer 3                                                                                                    | 0          |
|       | The Laver 3                                                                                                    | 0          |
|       | ▶ 🐺 cat                                                                                                    | O <b>-</b> |
| •     | ▶ 🝺 Layer 2                                                                                                    | 0          |
| •     | ▶ Layer 1                                                                                                    | 0          |
| LAYER | s                                                                                                    | *          |
|       | Layer 3                                                                                                    | 0          |
|       | 🔻 📷 Layer 2                                                                                                    | 0          |
|       | Mug Front                                                                                                    | 0          |
|       | ► 💀 cat                                                                                                    | 0          |
|       | Mug Back                                                                                                    | 0          |
|       | I I I I I I I I I I I I I I I I I I I                                                                                                    | 0          |
| •     | F C Handle                                                                                                    | <u> </u>   |

Position and Rotate

Select all the layers that make up the cat in the Layers panel.

Group them by right-clicking on the canvas and selecting "Group".

Rename the group "cat".

Turn on Layer 2 by clicking the lock icon and the empty box next to it (an eye icon should appear).

You should see your mug on the artboard now, behind your cat.

Drag the cat group down into Layer 2, underneath the Mug Front layer.

> Choose the Selection tool (Shortcut V) and drag the cat into position between the mug front and back.

Rotate the cat slightly as shown. Tilted heads always increase cuteness!

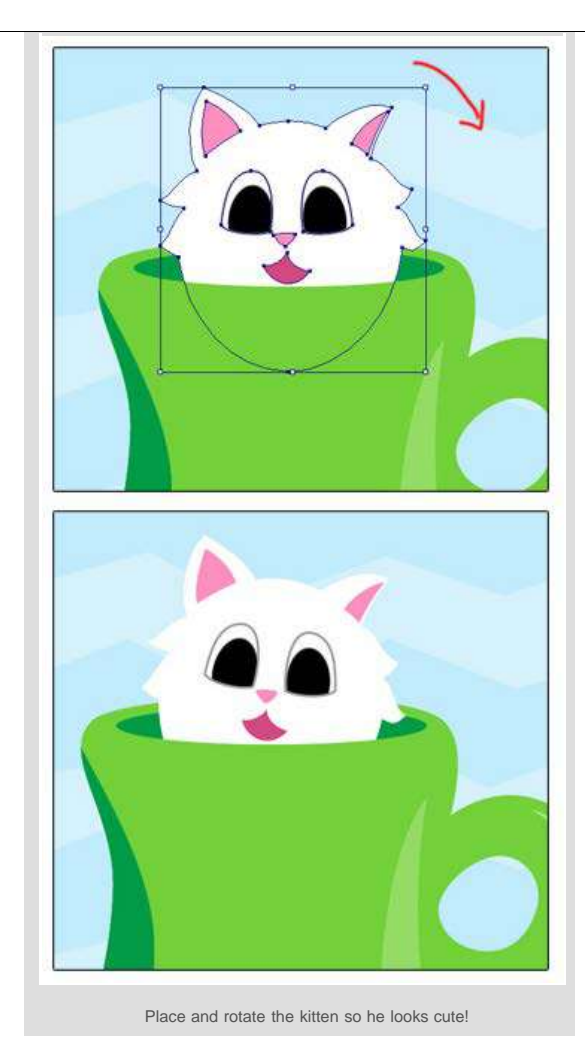

## **Kitten Tail and Paws**

## Make The Tail

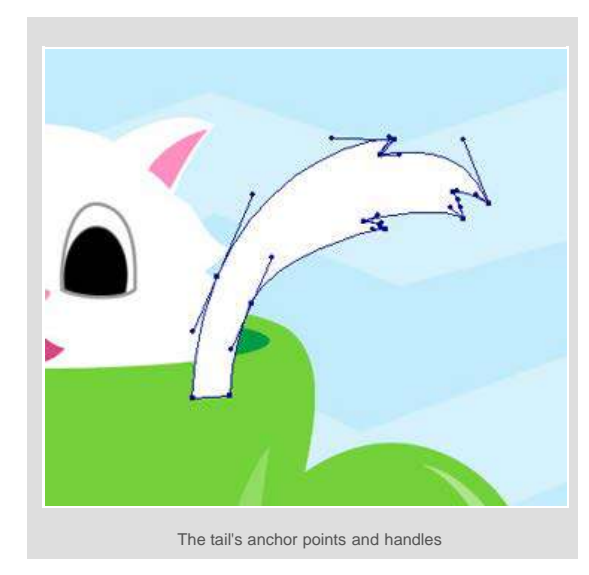

Select the Pen tool again and create the shape shown to the left. This is your kitten's tail.

When done, drag it behind your cat group in the Layers panel.

#### Make The Paws

Create this shape with the pen tool. Note that it has two smooth anchor points and two sharp ones.

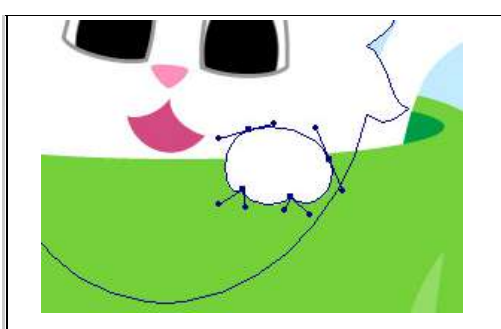

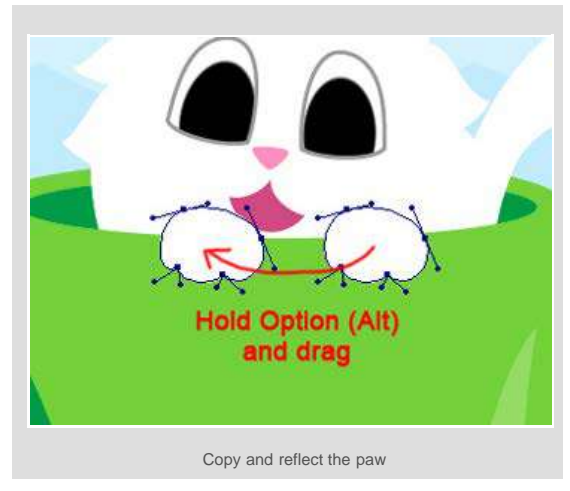

Choose the Direct Selection tool (shortcut A).

Hold down Option (Alt) and drag the paw to the right to copy it.

Reflect it vertically as you did with the eye shape.

### So Far, So Cute Here's what we have so far:

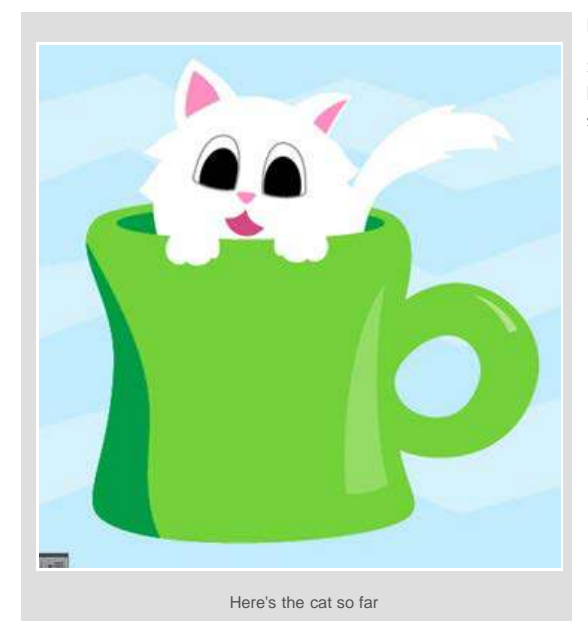

Pretty good, eh? But there's something missing...

Since the cat is all white, the paws and tail and cat body all blend together. Let's fix this by adding drop shadows.

#### Add Drop Shadows

Switch to the Selection tool (shortcut V). Select one of the paws. Go up to Effect > Stylize > Drop Shadow. How To Use The Pen Tool In Illustrator Tutorial: Part 3/3

| Apply Drop Shadow           | 0%E                      |                           |  |
|-----------------------------|--------------------------|---------------------------|--|
| Drop Shadow ての第E            |                          | x (*1217 205 av.) x (*125 |  |
| Document Raster Effects Set | A Celetrates by 1 (e) as |                           |  |
| Illustrator Effects         |                          |                           |  |
| 3D                          | Þ                        |                           |  |
| Convert to Shape 🕨          |                          |                           |  |
| Crop Marks                  |                          |                           |  |
| Distort & Transform         |                          |                           |  |
| Path                        |                          |                           |  |
| Pathfinder                  | - E                      |                           |  |
| Rasterize                   |                          |                           |  |
| Stylize                     |                          | Add Arrowheads            |  |
| SVG Filters                 | •                        | Drop Shadow               |  |
| Warp                        | •                        | Feather                   |  |
| Photoshop Effects           |                          | Outer Glow                |  |
| Effect Gallery              |                          | Round Corners             |  |
| Artistic                    | •                        | Scribble                  |  |
| Dive                        |                          |                           |  |

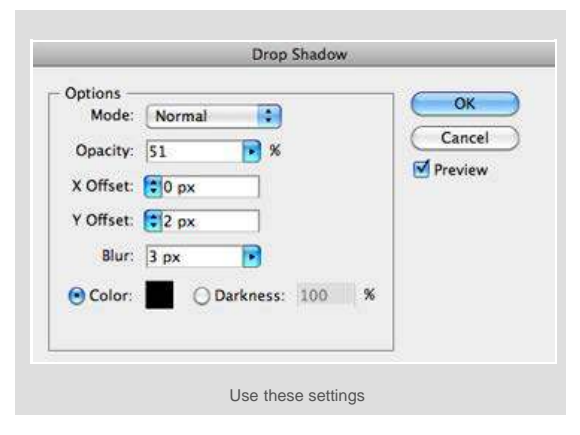

Change the settings so they match the ones shown here, and click  $\ensuremath{\mathsf{OK}}.$ 

See how good that looks on the paw? Now select the other paw, go up to Effect, and click Apply Drop Shadow. That spot on the Effect menu will always have "Apply (last effect you used)". This time, it applies the drop shadow you just made to the second paw.

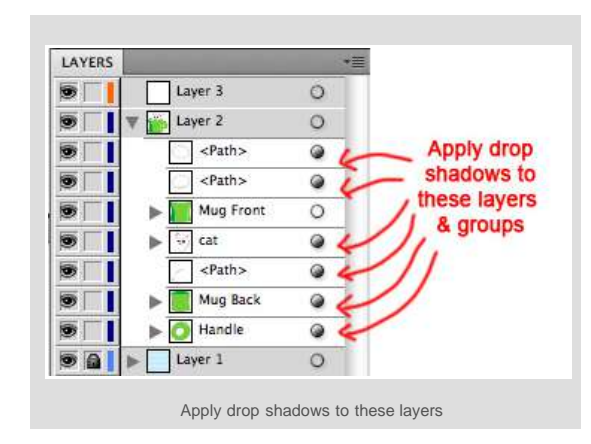

Select the cat, mug front, mug back, and mug handle groups, as well as the cat tail. Go up to Effect and choose Apply Drop Shadow.

Here's what you should get:

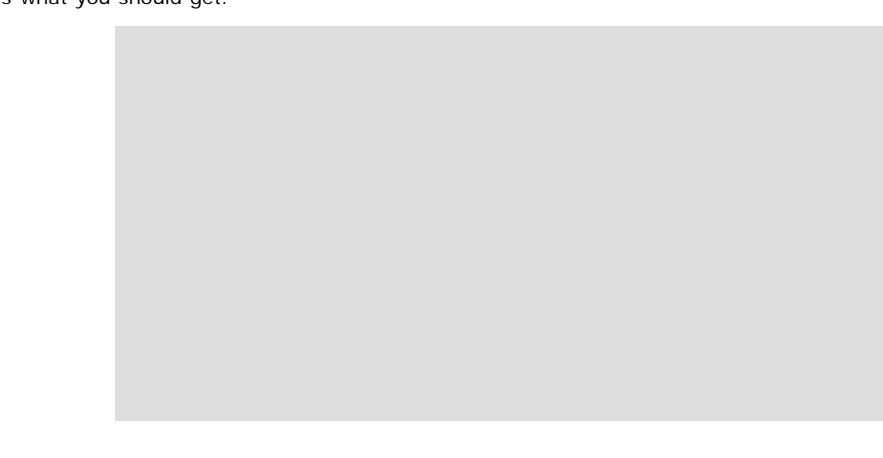

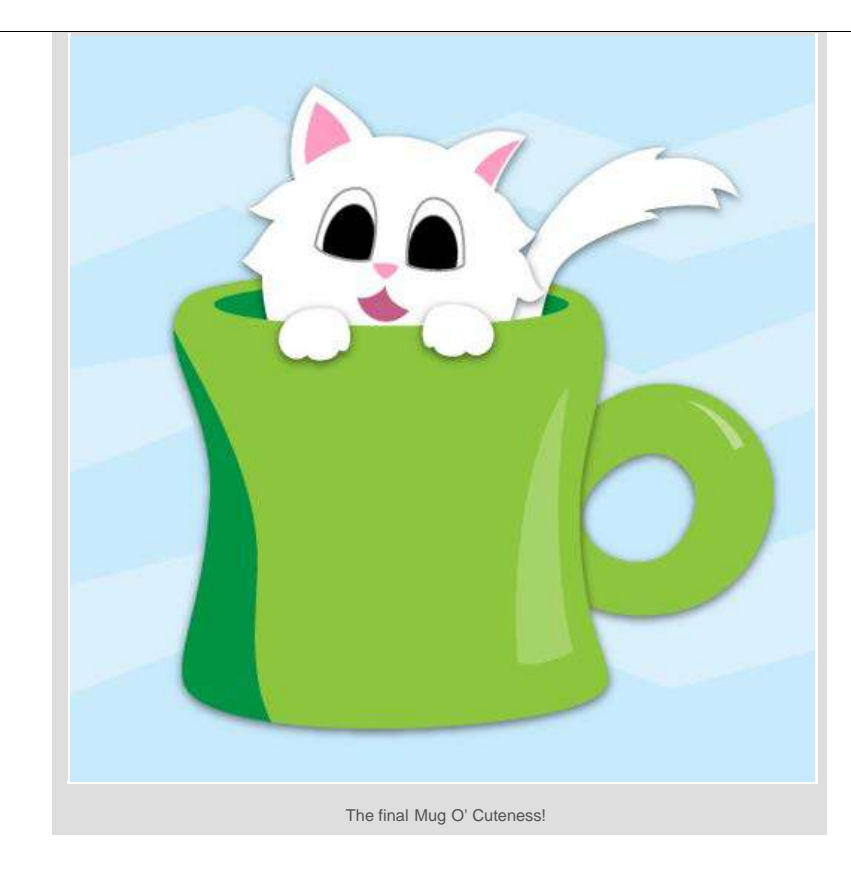

And for extra credit, move your cat parts around the mug to make more cuteness:

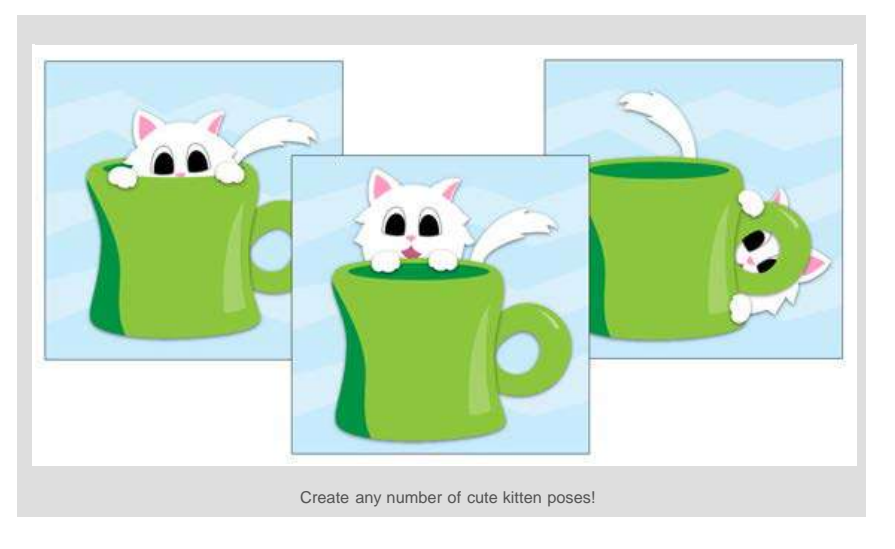

**Congratulations!** You just finished an illustration that made extensive use of the Pen tool – you now have mad skillz!

Go forth and create whatever vector shapes you want, now that you know how!

If you found this tutorial helpful, or if anything is unclear, please let me know in the comments :]

Category: Illustrator, Tutorials Tags: beginner, cat, Illustrator, pen tool, tutorial

## 9 Comments

August 13. 2011 at 12:34 am Leave a Comment

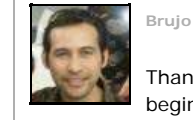

Reply

Thanks Vicky , I love to learn with your tutorials, a good help for the beginners like me. Your work is cool;

I'd love to hear your thoughts!

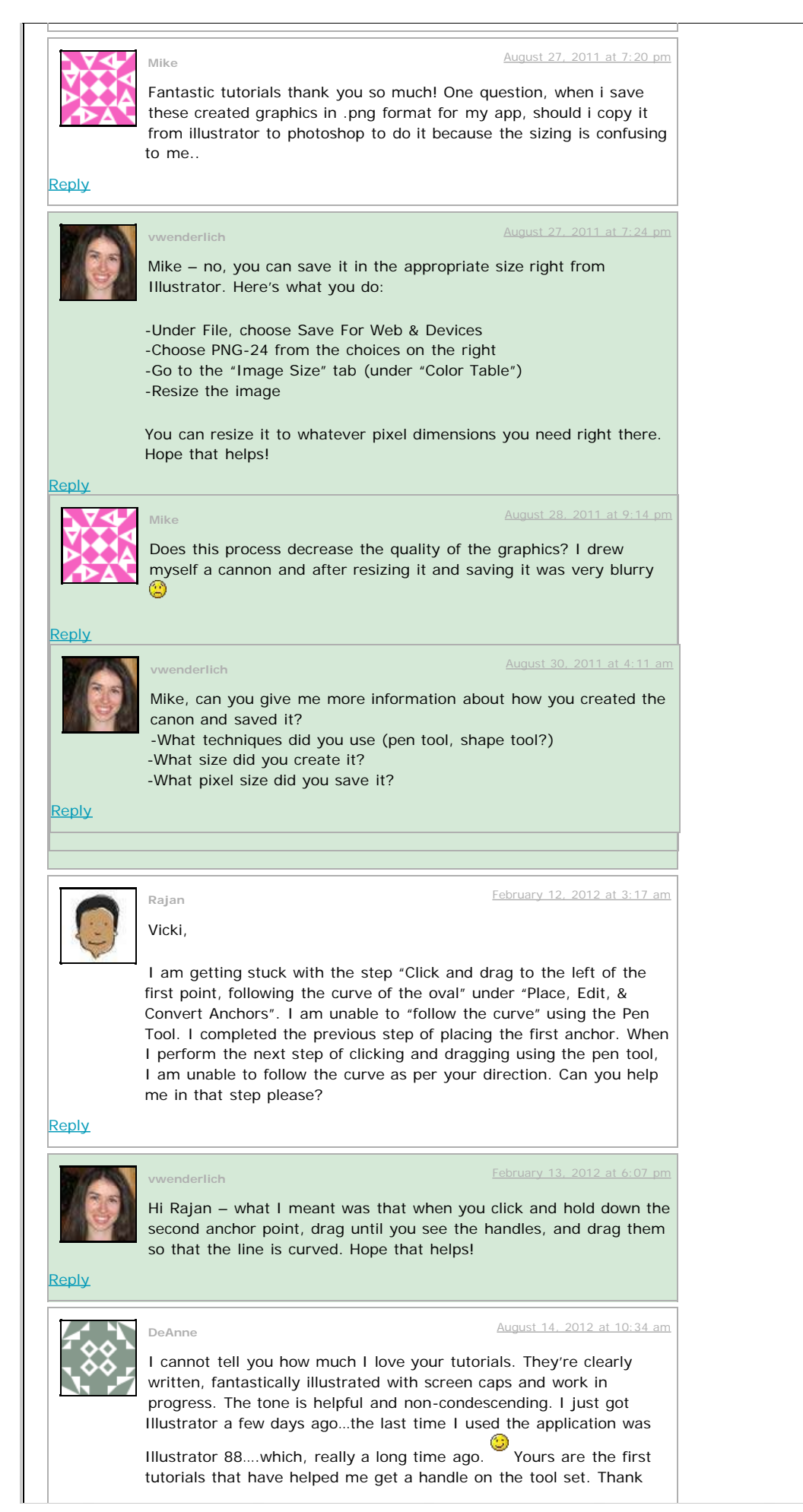

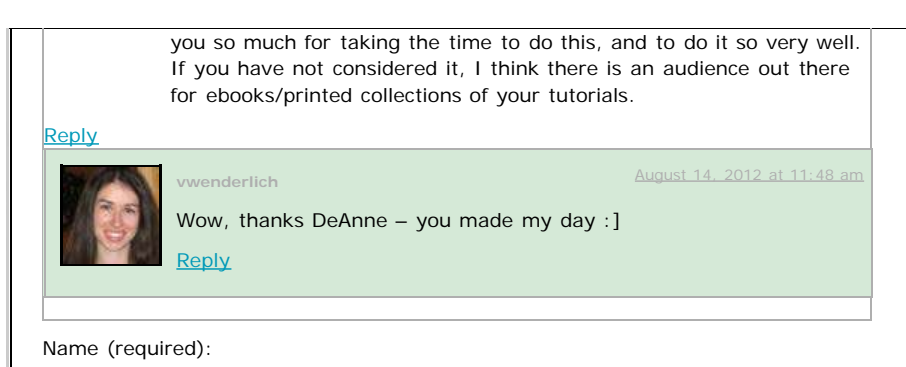

Email (not published):

Website (optional):

Comment:

Email me further comments:

 $\ensuremath{\mathbb{C}}$  2010 Vicki Wenderlich. All rights reserved.